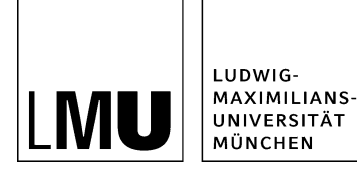

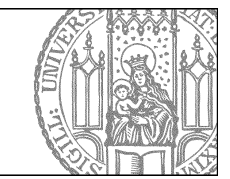

# Wie erstelle ich eine Tabelle?

## Öffnen Sie den Editor

| Dateiinfo              |                            |
|------------------------|----------------------------|
| Status:                | ○ In Bearbeitung           |
| Status:                | aktiv bis 26.05.2012 00:00 |
| Hauptinhalt:           | ()                         |
| Fehler in der Version: | keine                      |
| Niedervorlage:         | ()                         |

- Klicken Sie die Datei an, die Sie bearbeiten möchten.
- Öffnen Sie den Editor, z.B. über "Hauptinhalt".

### Binden Sie eine Tabelle ein

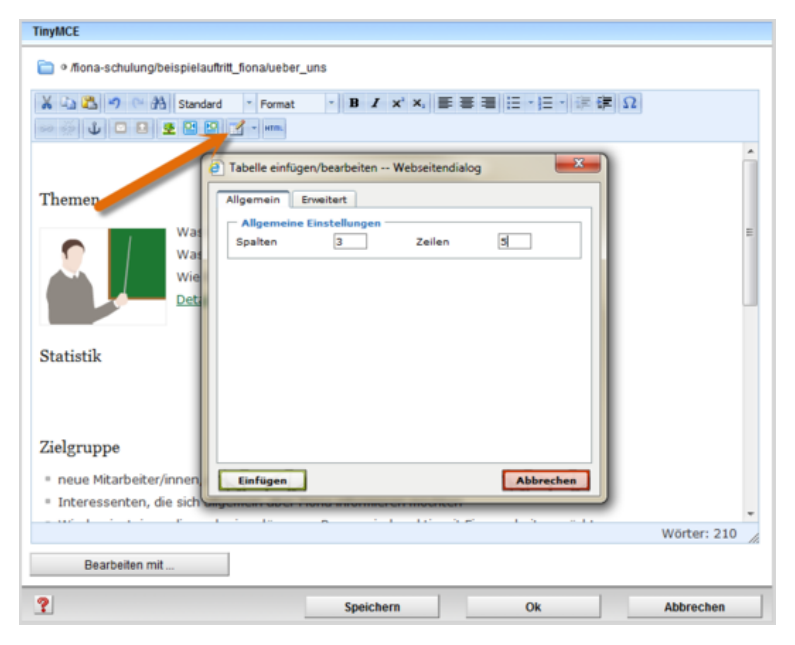

- Binden Sie eine Tabelle ein, um tabellarischen Inhalt darzustellen. Wichtig: es muss zu jeder Spalte eine Überschrift geben und alle Zellen müssen gefüllt sein.
- Sie dürfen Tabellen nicht dazu verwenden, um beliebigen Inhalt grafisch zu gestalten!
- Wenn Sie unsicher sind, ob sich Ihr Inhalt für eine Tabelle eignet, fragen Sie uns!

#### Legen Sie die Spaltenüberschriften fest

| TinyMCE                                                       |   |
|---------------------------------------------------------------|---|
| e /flona-schulung/beispielauftritt_flona/ueber_uns            |   |
| × 山 201 つ ○ 計 Vorlage - Format - B ズ × ×, 画 書 書 田 - 田 - 課 課 Ω |   |
| Themen                                                        |   |
| Zellentyp Überschrift •<br>Bezug Spalte •                     |   |
| Jahr<br>2009                                                  |   |
| 2010<br>Diese Zelle verändern  Aktualisieren  Abbrechen       |   |
| Wörter: 212 Bearbeiten mit                                    | - |
| Speichern Ok Abbrechen                                        |   |

- Damit Ihre Tabelle <u>barrierefrei</u> ist, müssen Sie für jede Spalte eine Überschrift definieren.
- Klicken Sie in die Zelle, die die Spaltenüberschrift werden soll.
- Klicken Sie auf "Eigenschaften der Zelle" und wählen Sie unter Zellentyp "Überschrift" und unter Bezug "Spalte" aus.

#### Weitere Optionen für Tabellen

| TinyMCE                                                                                                    |                                                                                                    |
|----------------------------------------------------------------------------------------------------|----------------------------------------------------------------------------------------------------|
| Intersection of the second second | /ueber_uns                                                                                                    |
| Themen<br>Was is: 2<br>Was kur<br>Was kur<br>Was is: 2<br>Was kur<br>Statistik Fiona-Schulungen                                                                                                    | B     B     B< |
| Jahr                                                                                                    | Teilnehmer                                                                                                    |
| 2009                                                                                                    | 500                                                                                                    |
| 2010                                                                                                    | 489                                                                                                    |
| 2011                                                                                                    | 470                                                                                                    |
| 2012                                                                                                    | 500                                                                                                    |
|                                                                                                    | Wörter: 212                                                                                                    |
| Bearbeiten mit                                                                                                    |                                                                                                    |
| ?                                                                                                    | Speichern Ok Abbrechen                                                                                                    |

- Sie können z.B. weitere Zeilen einfügen, oder Spalten Ihrer Tabelle löschen.
- Achten Sie darauf, dass Ihre Tabelle max. 4 Spalten und max. 15 Zeilen hat.

#### A ROMAN El drucker BELIEBTE LINKS ÜBER UNS Über uns Sekretariat LSF (Lehrvera AKTUELLES STUDIUM Then PERSONEN FORSCHUNG Was ist Fiona Was kann ich mit Fiona m KONTAKT Wie funktioniert die Arbeit mit Fiona EINFÜHRUNG IN FION/ Detailbeschreibung der The Statistik Fiona-Schulungen Jahr Teila 500 2010 489 470 2011 2012 Zielgruppe neue Mitarbeiter/innen, die erste Schritte mit Fi Campus<sup>LMU</sup>-Benutzerkennung) Interessenten, die sich allgemein über Fiona inf Wiedereinsteiger, die nach einer längeren Pause wieder aktiv mit Fig Anmeldung Bitte melden Sie sich bis spätestens 20.05.2012 über das Sekretariat an

#### Schauen Sie sich die separate Vorschau an

Öffnen Sie über das Kamerasymbol die separate Vorschau. So können Sie sich ansehen, wie Ihre Meldung im Internet angezeigt werden wird.

#### Schließen Sie die Bearbeitung ab

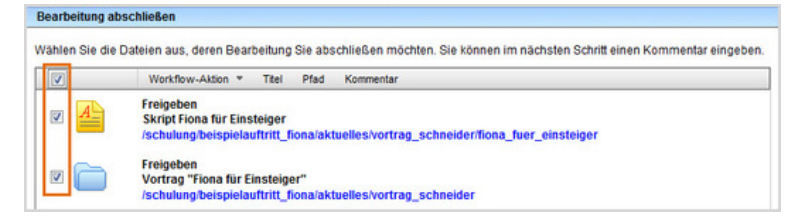

- Damit Ihre Änderungen im Internet sichtbar werden, müssen Sie sie freigeben.
- Öffnen Sie über *Workflow > Bearbeitung abschließen* die Übersicht aller Dateien, die Sie in Bearbeitung haben.
- Wählen Sie die Dateien aus, die Sie freigeben möchten.
- Klicken Sie auf "Weiter".
- Lassen Sie das Kommentarfeld leer und klicken Sie auf "OK".

#### Hilfe bei schwierigen Tabellen

| Zeit                                                       | Veranstaltung                                                                                     | Raum |
|------------------------------------------------------------|---------------------------------------------------------------------------------------------------|------|
| 8:00 - 9:30<br>Teil I: 8:00 - 8:30<br>Teil II: 8:45 - 9:30 | Barrierefreiheit im Web<br>Teil I: Gesetzliche Vorgaben<br>Pause<br>Teil II: Praktische Beispiele | 110  |
| 9:30 - 13:30                                               | Basisschulungen                                                                                   |      |
|                                                            | Fiona Standardkurs                                                                                | 110  |
|                                                            | Fiona Intensivkurs                                                                                | 111  |
|                                                            | Fiona Profikurs                                                                                   | 112  |
|                                                            | Parallele Fiona-Schulungen                                                                        |      |
| 09:30 - 10:30                                              | LMU Stellenangebote                                                                               | 133  |
| 10:00 - 13:00                                              | Vertiefende Schulung                                                                              | 140  |
| 12:30 - 14:00                                              | LMU Portal                                                                                        | 006  |
| 14:00 - 18:00                                              | "Train the Trainer"                                                                               | 020  |

Bei schwierigen Tabellen, z.B. mit verbundenen Zellen oder Leerzellen helfen wir Ihnen gerne. <u>Mailen</u> <u>Sie uns</u> bitte Ihre Tabelle zu und den Fiona-Pfad, an dem sie eingebunden werden soll.